# CUCM 15 يف نمآ نارقأ رمتؤم نيوكت

### تايوتحملا

| <u>قمدقمل ا</u>                 |
|---------------------------------|
| <u>قيساسألاا تابلطتملاا</u>     |
| <u>تابلطتملا</u>                |
| <u>ةمدختسماا تانوكماا</u>       |
| <u>نيوكتلا</u>                  |
| <u>قحصلا نم ققحتلا</u>          |
| <u>امحالصاو ءاطخألا فاشكتسا</u> |
| <u>ةلص تاذ تامولعم</u>          |

### ةمدقملا

.CUCM 15 يف نمآلا صصخملا رمتؤملا نيوكت ةقيثولا هذه فصت

## ةيساسألا تابلطتملا

### تابلطتملا

:ةيلاتا عيضاوملاب ةفرعم كيدل نوكت نأب Cisco يصوت

- CUCM
- VG (توصلا ةرابع)
- ينمأ موهفم •

ةمدختسملا تانوكملا

ةيلاتلا ةيداملا تانوكملاو جماربلا تارادصإ ىلإ دنتسملا اذه يف ةدراولا تامولعملا دنتست

- CUCM (جزملا عضو): 15.0.0.98100-196
- (نمآلا تارمتؤملا رسجو CA ك مادختسالاا) M4b(آ).7(3)M4b رادص
- NTP مداخ •
- دارط 3 تنرتنإلا لوكوتورب فتاه

ةصاخ ةيلمعم ةئيب يف ةدوجوملا ةزهجألاا نم دنتسملا اذه يف ةدراولا تامولعملا عاشنإ مت. تناك اذإ .(يضارتفا) حوسمم نيوكتب دنتسملا اذه يف ةمدختسُملا ةزهجألا عيمج تأدب رمأ يأل لمتحملا ريثأتلل كمهف نم دكأتف ،ليغشتلا ديق كتكبش.

### نيوكتلا

.CUCM ىلإ ليجستلاو نمآلا تارمتؤملا رسج نيوكت .1 ةمەملا

.HTTP مداخو NTP مداخ نيوكتب مق 1.1 ةوطخلا

VG-CME-1(config)#ntp server x.x.x.x (IP address of the NTP server) VG-CME-1(config)#ip http server

ماعلا حاتفملل ةيساسألا ةينبلا مداخ نيوكتب مق .1.2 ةوطخلا.

VG-CME-1(config)#crypto pki server testCA VG-CME-1(cs-server)#database level complete VG-CME-1(cs-server)#database url nvram: VG-CME-1(cs-server)#grant auto VG-CME-1(cs-server)#lifetime certificate 1800

.testCA ل ةقثلا ةطقن نيوكت .1.3 ةوطخلا

VG-CME-1(config)#crypto pki trustpoint testCA VG-CME-1(ca-trustpoint)#enrollment url <u>http://x.x.x.x80</u> (IP Address of testCA) VG-CME-1(ca-trustpoint)#revocation-check none VG-CME-1(ca-trustpoint)#rsakeypair testCA

.testCA مداخ نيكمتل no shutdown رمألا رادصإب مق مث ،ةيناث 30 يلاوح رظتنا .1.4 ةوطخلا

VG-CME-1(config)#crypto pki server testCA VG-CME-1(cs-server)#no shutdown %Some server settings cannot be changed after CA certificate generation. % Please enter a passphrase to protect the private key % or type Return to exit Password:

Re-enter password: % Generating 1024 bit RSA keys, keys will be non-exportable... [OK] (elapsed time was 2 seconds)

% Certificate Server enabled.

.CA رابتخالل اەليجستو Secure Conference Bridge ل ةقثلا ةطقن نيوكت .2 ةوطخلا

.SecureCFB اەتيمستو نمآلا تارمتۇملا رسجل ةقثلا ةطقن نيوكت .2.1 ةوطخلا

VG-CME-1(config)#crypto pki trustpoint SecureCFB VG-CME-1(ca-trustpoint)#enrollment url <u>http://x.x.x.80</u> (IP Address of testCA) VG-CME-1(ca-trustpoint)#serial-number none VG-CME-1(ca-trustpoint)#fqdn none VG-CME-1(ca-trustpoint)#ip-address none VG-CME-1(ca-trustpoint)#subject-name cn=SecureCFB VG-CME-1(ca-trustpoint)#revocation-check none

#### .ةداەشلا لوبقل "معن" بتكاو SecureCFB ةقداصمب مق 2.2 ةوطخلا

VG-CME-1(config)#crypto pki authenticate SecureCFB Certificate has the following attributes: Fingerprint MD5: 383BA13D C37D0E5D 9E9086E4 8C8D1E75 Fingerprint SHA1: 6DB8F323 14BBFBFF C36C224B B3404513 2FDD97C5

% Do you accept this certificate? [yes/no]: yes Trustpoint CA certificate accepted.

.رورم ةملك نييعتو SecureCFB ليجست .2.3 ةوطخلا

VG-CME-1(config)#crypto pki enroll SecureCFB %

% Start certificate enrollment ..

% Create a challenge password. You will need to verbally provide this password to the CA Administrator in order to revoke your certificate. For security reasons your password will not be saved in the configuration. Please make a note of it.

Password:

Re-enter password:

% The subject name in the certificate will include: cn=SecureCFB % The fully-qualified domain name will not be included in the certificate Request certificate from CA? [yes/no]: yes % Certificate request sent to Certificate Authority

% The 'show crypto pki certificate verbose SecureCFB' commandwill show the fingerprint.

.نمآلا بطاختلا رسج ىلع CUCM ل ةقثلا ةطقن نيوكت .3 ةوطخلا

ماظن ةرادإ) PEM فلم خسناو CUCM نم CallManager ةداهش ليزنتب مق 3.1. ةوطخلا (تاداهشلا قرادإ < نامألا < Cisco نم قدحوملا ليغشتلا.

| Cisco Unified Operating System Administration<br>For Cisco Unified Communications Solutions |                                                                  |                                                                                                    |  |  |  |  |
|---------------------------------------------------------------------------------------------|------------------------------------------------------------------|----------------------------------------------------------------------------------------------------|--|--|--|--|
| Show - Settings                                                                             | Security 		Software Upgrades 		Services 		Help                   |                                                                                                    |  |  |  |  |
| Certificate List                                                                            |                                                                  |                                                                                                    |  |  |  |  |
| Generate Self                                                                               | f-signed 🐴 Upload Certificate/Certificate chain 🔋 Download CTL 🧃 | Generate CSR 📳 Reuse Certificate                                                                                        |  |  |  |  |
| Status                                                                                      |                                                                  |                                                                                                    |  |  |  |  |
| (i) 42 records                                                                              | found                                                            | 🗱 Certificate Details(Self-signed) - Google Chrome — 🗆 🗙                                                                |  |  |  |  |
| <u> </u>                                                                                    |                                                                  | Not secure https://10.124.42.45/cmplatform/certificateEdit.do?cert=/usr/local/cm/.securit                               |  |  |  |  |
| Certificate Lis                                                                             | t (1 - 42 of 42)                                                 |                                                                                                    |  |  |  |  |
| Find Certificate L                                                                          | ist where Certificate V begins w                                 | Certificate Details for CUCMPUB15.uc.com, CallManager                                                                   |  |  |  |  |
|                                                                                             |                                                                  | Regenerate 🗿 Generate CSR 🧃 Download .PEM File 🔋 Download .DER File                                                     |  |  |  |  |
| Certificate <sup>▲</sup>                                                                    | Common Name/Common Name_SerialNumber                             |                                                                                                    |  |  |  |  |
| CallManager                                                                                 | CUCMPUB15.uc.com 610028ab5938cc7f750ce00ce87830cd                | Status                                                                                                    |  |  |  |  |
| CallManager-<br>ECDSA                                                                       | CUCMPUB15-EC.uc.com_6d3fb0e8a6dd696ec3a09b710385f052             | U Status: Keady                                                                                                    |  |  |  |  |
| CallManager-<br>trust                                                                       | Cisco Root CA 2048 5ff87b282b54dc8d42a315b568c9adff              | Certificate Settings                                                                                                    |  |  |  |  |
| CallManager-<br>trust                                                                       | Cisco Manufacturing CA SHA2 02                                   | Certificate Purpose CallManager                                                                                         |  |  |  |  |
| CallManager-<br>trust                                                                       | CUCMSUB15.uc.com_7d27ef85c0ad25d2ab6fc3e5e44503b7                | Certificate Type certs<br>Certificate Group product-cm                                                                  |  |  |  |  |
| CallManager-                                                                                | Cisco Root CA M2 01                                              | Description(friendly name) Self-signed certificate generated by system                                                  |  |  |  |  |
| CallManager-<br>trust                                                                       | Cisco Manufacturing CA 6a6967b300000000003                       | Certificate File Data                                                                                                   |  |  |  |  |
| CallManager-<br>trust                                                                       | Cisco Root CA 2099 019a335878ce16c1c1                            | Certificate:                                                                                                    |  |  |  |  |
| CallManager-<br>trust                                                                       | Cisco Manufacturing CA III 04302a0b364ce2da93                    | Version: 3 (0x2)<br>Serial Number:<br>61:00:28:ab:59:38:cc:7f:75:0c:e0:0c:e8:78:30:cd                                   |  |  |  |  |
| CallManager-<br>trust                                                                       | CUCPUB15.uc.com 7d189df401224dd197999e611637584d                 | Signature Algorithm: sha256WithRSAEncryption<br>Issuer: C = CN, O = cisco, OU = a, CN = CUCMPUB15.uc.com, ST = c, L = b |  |  |  |  |
| CallManager-<br>trust                                                                       | CUCSUB15-EC.uc.com 4a6f3ca1b14693b60247d66722a3937a              | Validity<br>Not Before: Sep 8 10:15:06 2023 GMT                                                                         |  |  |  |  |
| CallManager-<br>trust                                                                       | cuc15pub-EC.dltaclab.com 5d83b03dfb167b8b6d46243e0ee19c60        | Subject: $C = CN$ , $O = cisco$ , $OU = a$ , $CN = CUCMPUB15.uc.com$ , $ST = c$ , $L = b$                               |  |  |  |  |
| CallManager-<br>trust                                                                       | ACT2_SUDI_CA_61096e7d0000000000c                                 | Public Key Algorithm: rsaEncryption<br>RSA Public-Key: (2048 bit)                                                       |  |  |  |  |
| CallManager-<br>trust                                                                       | CUCSUB15.uc.com 54d2204dc0aab6ea71b13f11a736ef3a                 | Modulus:                                                                                                    |  |  |  |  |
| CallManager-<br>trust                                                                       | CUCPUB15-EC.uc.com_6b5fc677355e12022298681907f1fde2              | Regenerate Generate CSR Download .PEM File Download .DER File                                                           |  |  |  |  |
| CallManager-<br>trust                                                                       | Cisco Basic Assurance Root CA 2099 01a65af15ee994ebe1            |                                                                                                    |  |  |  |  |
| CallManager-<br>trust                                                                       | CAPF-6eb54dd8                                                    | Close                                                                                                    |  |  |  |  |
| CallManager-<br>trust                                                                       | cuc15pub.dltaclab.com_459213e7b3bd797cd027446fa45c9631           |                                                                                                    |  |  |  |  |
| CallManager-<br>trust                                                                       | High Assurance SUDI CA 0a6475524cd8617c62                        |                                                                                                    |  |  |  |  |

CallManager ةداەش ليزنت

#### .ةداەشلا لوبقل معن بتكاو ،pem فلم قصلو ،Trust Point نيوكتب مق 3.2 ةوطخلا

VG-CME-1(config)#crypto pki trustpoint cucm-pub VG-CME-1(ca-trustpoint)# enrollment terminal VG-CME-1(ca-trustpoint)# revocation-check none VG-CME-1(ca-trustpoint)# crypto pki authenticate cucm-pub

Enter the base 64 encoded CA certificate. End with a blank line or the word "quit" on a line by itself

-----BEGIN CERTIFICATE-----

MIIDozCCAougAwIBAgIQYQAoq1k4zH91DOAM6HgwzTANBgkqhkiG9w0BAQsFADBc MQswCQYDVQQGEwJDTjEOMAwGA1UECgwFY2lzY28xCjAIBgNVBAsMAWExGTAXBgNV BAMMEENVQ01QVUIxNS51Yy5jb20xCjAIBgNVBAgMAWMxCjAIBgNVBAcMAWIwHhcN MjMwOTA4MTAxNTA2WhcNMjgwOTA2MTAxNTA1WjBcMQswCQYDVQQGEwJDTjEOMAwG A1UECgwFY2lzY28xCjAIBgNVBAsMAWExGTAXBgNVBAMMEENVQ01QVUIxNS51Yy5j b20xCjAIBgNVBAgMAWMxCjAIBgNVBAcMAWIwggEiMA0GCSqGSIb3DQEBAQUAA4IB DwAwggEKAoIBAQD4XfdI9MWY/bSDXzGjtd301vYqKdRpqVYpWD7E+NrH7zRgHhz+ M7gAeqdRCSC/iKUF2g44rCRjIM0C/9xN3pxvOnNequg/Tv0wjpHm0X2O4x0daH+F AwEIWNYZZvUQ6+2xtkTuUcqeXDnnbS6fLIadP/CfgQwKX5U1Ec575ypUet6Fp2n2 4UouLQ5iFEMmX9gzGR7YKjeE+t61X5NmvYc6IyP8MH77sgvti7+xJurIJUnvBFG2 ELXM0rL7uUoqw/rjMT6XxK+0Ft4bkOsVnjI+vOUUBU0TcbFFrsfrcOnVQjPJhHue MLAaRzkDo5p1xo+UnNgv2uSH9HAID/NS1VTDAgMBAAGjYTBfMAsGA1UdDwQEAwIC tDAdBgNVHSUEFjAUBggrBgEFBQcDAQYIKwYBBQUHAwIwHQYDVR00BBYEFKrIBeQi OF6Hp0QCUfVYzKWiXx2hMBIGA1UdEwEB/wQIMAYBAf8CAQAwDQYJKoZlhvcNAQEL BQADggEBAJSw2vOwJ4UatmkaFpeLc9B1YZr8X6BkxBY1skW2qOLps61ysjDG61VQ GjxpPLMY1ISylVr5dqGyjcaGLCUDUUcu66zEPxFNGnSYimBBhGR6NrDyo4YjOk+S 1I3TfRK+2F9NMhW2xTvuygoXLtyibvrZULhNo3vDPYQdTe1z54oQNU4BD8P+MCq9 +MzltCXEpVU6Jp71zC5HY+GF+Ab/xKBNzDjyY+OT8BFiO2wC8aaEaBvByNRzCSPD MpU5cRaKVip2pszoR9mG3Rls4CkK93OX/OzFqkIemDmY5WcylcCsybxAMbjdBDY9 err7iQZzjoW3eD5HxJKyvSffjDRtqg8= -----END CERTIFICATE-----

Certificate has the following attributes: Fingerprint MD5: 259A3F16 A5111877 901F00C8 F58C5CE3 Fingerprint SHA1: E4E91B76 B09C8BDF 81169444 BF5B4D77 E0738987

% Do you accept this certificate? [yes/no]: yesTrustpoint CA certificate accepted.% Certificate successfully imported

.نمآلا تارمتؤملا رسج يف ةقثلا لجأ نم CUCM نيوكتب مق .4 ةوطخلا

عجرملا ةداەش خسنا .SecureCFB.pem فلمك اەظفحاو ماعلا ضرغلا ةداەش خسنا .4.1 ةوطخلا فلم ةىيە ىلع اەظفحاو قدصملا testCA.pem.

VG-CME-1(config)#crypto pki export SecureCFB pem terminal

% CA certificate:

-----BEGIN CERTIFICATE-----

MIIB+zCCAWSgAwIBAgIBATANBgkqhkiG9w0BAQQFADARMQ8wDQYDVQQDEwZ0ZXN0 Q0EwHhcNMjQwNTEwMDg0NDI3WhcNMjcwNTEwMDg0NDI3WjARMQ8wDQYDVQQDEwZ0 ZXN0Q0EwgZ8wDQYJKoZIhvcNAQEBBQADgY0AMIGJAoGBAM2LqiIs9nddFOx/YN7y hhp9KGI2Eb8Zxq9E2mXfKpHOpbcGEic5ain+rXf1qauA8/pNYwvBurAZm2pWzFHQ q4qGL8KWDwJCPTwPI5rJOJAMIYzMh4WdQerWP4iEl2LGtxCb1q8b3w0wJE0Q2OG4 4kDSeArkKe0cb26WZC1oVK1jAgMBAAGjYzBhMA8GA1UdEwEB/wQFMAMBAf8wDgYD VR0PAQH/BAQDAgGGMB8GA1UdIwQYMBaAFJOFqPH+VBcd01d9SzCphNkWGqcWMB0G A1UdDgQWBBSThajx/IQXHdNXfUswqYTZFhqnFjANBgkqhkiG9w0BAQQFAAOBgQAS V8x9QjJ5pZKmezDYvxPDFe4chlkCD7o8JOcutSdAi7H+2Z+GO4CF55EDTZdLZPtn GwQ01gbtDX07PTrOYRWOSZLSJSdPQITJ3WDNr+NBhZjfe6EzfsLasD8L0VYG96GX vjRQbdRmqbrG5H0ZUUz0cu93AXjnRl2nLoAkKcrjcQ== -----END CERTIFICATE-----

% General Purpose Certificate:

-----BEGIN CERTIFICATE-----

MIIB6jCCAVOgAwIBAgIBAjANBgkqhkiG9w0BAQUFADARMQ8wDQYDVQQDEwZ0ZXN0 Q0EwHhcNMjQwNTEwMDg1NTA4WhcNMjcwNTEwMDg0NDI3WjAUMRIwEAYDVQQDEwIT ZWN1cmVDRkIwgZ8wDQYJKoZIhvcNAQEBBQADgY0AMIGJAoGBALhk11yOPnUNtjEQ JLJIMPnoc6Zb9vDrGoIIMdsz/cZwKTiGCs9PYYxwcPBExOOR+XrE9MmEO7L/tR6n NkKz84ddWNz0gg6wHWM9gcje22bIsIeU6UCxo4ovra2pExXphusqEmg5yLQwyeJc 5JqcoAYXuRpnKLTfn5Nnh6iUCsWrAgMBAAGjTzBNMAsGA1UdDwQEAwIFoDAfBgNV HSMEGDAWgBSThajx/IQXHdNXfUswqYTZFhqnFjAdBgNVHQ4EFgQU3y9zfDoTJ8WV XIpX3wdcieq1zpkwDQYJKoZIhvcNAQEFBQADgYEABfaa6pqRaDyfpW/tu5pXBRHP SfZzpv+4ktsjAiOG7oGJGT0RpnuiKCq+V2oucJBtWWAPbVx+ZBG3Eogi1c2GoDLK yYvuaf9zBJHIcM5mv6x81qxLF7FKZaepQSYwsQUP50/uKXa0435Kj/CZoLpKhXR2 v/p2jzF9zyPIBuQGOEo= -----END CERTIFICATE-----

ماظن ةرادإ) CUCM ىلع CallManager ةقث نزخم ىلإ SecureCFB.PEM ليمحتب مق 4.2. ةوطخلا (تاداەشلا ةرادإ < نامألا < Cisco نم ةدحوملا ليغشتل

| Upload Certificate/Certificate chain                                                                                                    |                                                                   |                                       |      |  |  |
|----------------------------------------------------------------------------------------------------|-------------------------------------------------------------------|---------------------------------------|------|--|--|
| 🔄 Upload 🖳 Close                                                                                                    |                                                                   |                                       |      |  |  |
| _                                                                                                    |                                                                   |                                       |      |  |  |
| Status                                                                                                    |                                                                   |                                       |      |  |  |
| Warning: Uploading a clu                                                                                                    | ister-wide certificate will dist                                  | tribute it to all servers in this clu | ster |  |  |
| Upload Certificate/Certifica                                                                                                    | ate chain                                                         |                                       |      |  |  |
| Certificate Purpose*                                                                                                    | tomcat-trust                                                      | <b>~</b>                              |      |  |  |
| Description(friendly name)                                                                                                    |                                                                   |                                       |      |  |  |
| Upload File                                                                                                    | Choose File SCFB.pem                                              |                                       |      |  |  |
| Upload Close                                                                                                    |                                                                   |                                       |      |  |  |
| indicates required iter                                                                                                    | m.                                                                |                                       |      |  |  |
| SecureCFB.pem ليمحت                                                                                                    |                                                                   |                                       |      |  |  |
| تۇملا رسج نيوكت .5 ةوطخلا                                                                                                    | VG. ىلع نمآلا تارم                                                |                                       |      |  |  |
| VG-CME-1(config)#voice-card 0<br>VG-CME-1(config-voicecard)# dsp se                                                                                            | rvice dspfarm                                                     |                                       |      |  |  |
| VG-CME-1(config)#dspfarm profile 6                                                                                                    | 66 conference security                                            |                                       |      |  |  |
| VG-CME-1(config-dspfarm-profile)# (<br>VG-CME-1(config-dspfarm-profile)# (                                                                                     | codec g711ulaw                                                    |                                       |      |  |  |
| VG-CME-1(config-dspfarm-profile)# (<br>VG-CME-1(config-dspfarm-profile)# (                                                                                     | codec g711aaw                                                     |                                       |      |  |  |
| VG-CME-1(config-dspfarm-profile)# maximum sessions 4<br>VG-CME-1(config-dspfarm-profile)# associate application SCCP                                           |                                                                   |                                       |      |  |  |
| VG-CME-1(config)#sccp local GigabitEthernet 0/1<br>VG-CME-1(config)#sccp ccm x.x.x.x identifier 666 version 7.0+ (IP address of CUCM)<br>VG-CME-1(config)#sccp |                                                                   |                                       |      |  |  |
| VG-CME-1(config)#sccp ccm group 6<br>VG-CME-1(config-sccp-ccm)# associa<br>VG-CME-1(config-sccp-ccm)# associa                                                  | 66<br>ite ccm 666 priority 1<br>ite profile 666 register SecureCF | FB                                    |      |  |  |
| VG-CME-1(config)#dspfarm profile 6<br>VG-CME-1(config-dspfarm-profile)# r                                                                                      | 66 conference security<br>no shutdown                             |                                       |      |  |  |

دراوم < Cisco نم ةدحوملا CM ةرادإ) CUCM ىلع نمآلا تارمتؤملا رسج نيوكت .6 ةوطخلا (ديدج ةفاضإ < تارمتؤملا رسج < طئاسولا).

| CISCO Cisco Unified                                       | ed CM Administration<br>Communications Solutions                                                         |
|-----------------------------------------------------------|----------------------------------------------------------------------------------------------------|
| System - Call Routing - Med                               | ia Resources 👻 Advanced Features 👻 Device 👻 Application 👻 User Management 👻 Bulk Administration 👻 Help 👻 |
| Conference Bridge Configur                                | ation                                                                                                    |
| Save 🗶 Delete 🗋 C                                         | opy 🎦 Reset 🥒 Apply Config 🕂 Add New                                                                     |
| -Status                                                   |                                                                                                    |
| i Status: Ready                                           |                                                                                                    |
| -Conference Bridge Informat                               | ion —————————————————————                                                                                |
| Conference Bridge : SecureCFB<br>Registration: Registered | (SecureCFB)<br>with Cisco Unified Communications Manager CUCMPUB15                                       |
| IPv4 Address: 10.124.42                                   | .5                                                                                                    |
| -IOS Conference Bridge Info                               |                                                                                                    |
| Conference Bridge Type*                                   | Cisco IOS Enhanced Conference Bridge                                                                     |
| Device is trusted                                         |                                                                                                    |
| Conference Bridge Name*                                   | SecureCFB                                                                                                |
| Description                                               | SecureCFB                                                                                                |
| Device Pool*                                              | Default 🗸                                                                                                |
| Common Device Configuration                               | < None > V                                                                                               |
| Location *                                                | Hub_None 🗸                                                                                               |
| Device Security Mode*                                     | Encrypted Conference Bridge                                                                              |
| Use Trusted Relay Point*                                  | Default V                                                                                                |
|                                                           |                                                                                                    |
| Save Delete Copy R                                        | eset Apply Config Add New                                                                                |
|                                                           |                                                                                                    |

نمآلا تارمتؤملا رسج نيوكت

عضو مادختساب 8865NR زارط (IP) تنرتنإلا لوكوتورب فتاوه 3 ليجستب مق .2 ةمەملا نامألاا.

.IP فتاه ىلع رفشملا عضولا ىلع زاهجلا نامأ فيرعت فلم نييعت

| Protocol Specific Information –                    |                                                               |              |
|----------------------------------------------------|---------------------------------------------------------------|--------------|
| Packet Capture Mode*                               | None ~                                                        |              |
| Packet Capture Duration                            | 0                                                             |              |
| BLF Presence Group*                                | Standard Presence group 🗸                                     |              |
| SIP Dial Rules                                     | < None > V                                                    |              |
| MTP Preferred Originating $\operatorname{Codec}^*$ | 711ulaw 🗸                                                     |              |
| Device Security Profile*                           | Universal Device Template - Security Profile - Encryl $m{ u}$ |              |
| Rerouting Calling Search Space                     | < None > V                                                    |              |
| SUBSCRIBE Calling Search Space                     | < None > V                                                    |              |
| SIP Profile*                                       | < None > V                                                    | View Details |
| Digest User                                        | < None > V                                                    |              |
| Media Termination Point Requir                     | ed                                                            |              |
| Unattended Port                                    |                                                               |              |
| □ Require DTMF Reception                           |                                                               |              |

رفشملا عضولاا ىلع زاهجلا نامأ فيرعت فلم نييعت

.نامألا دادعإ < لوؤسملا تادادعإ نمض رفشم مادختساب نامألا عضو IP فتاه ضرعي

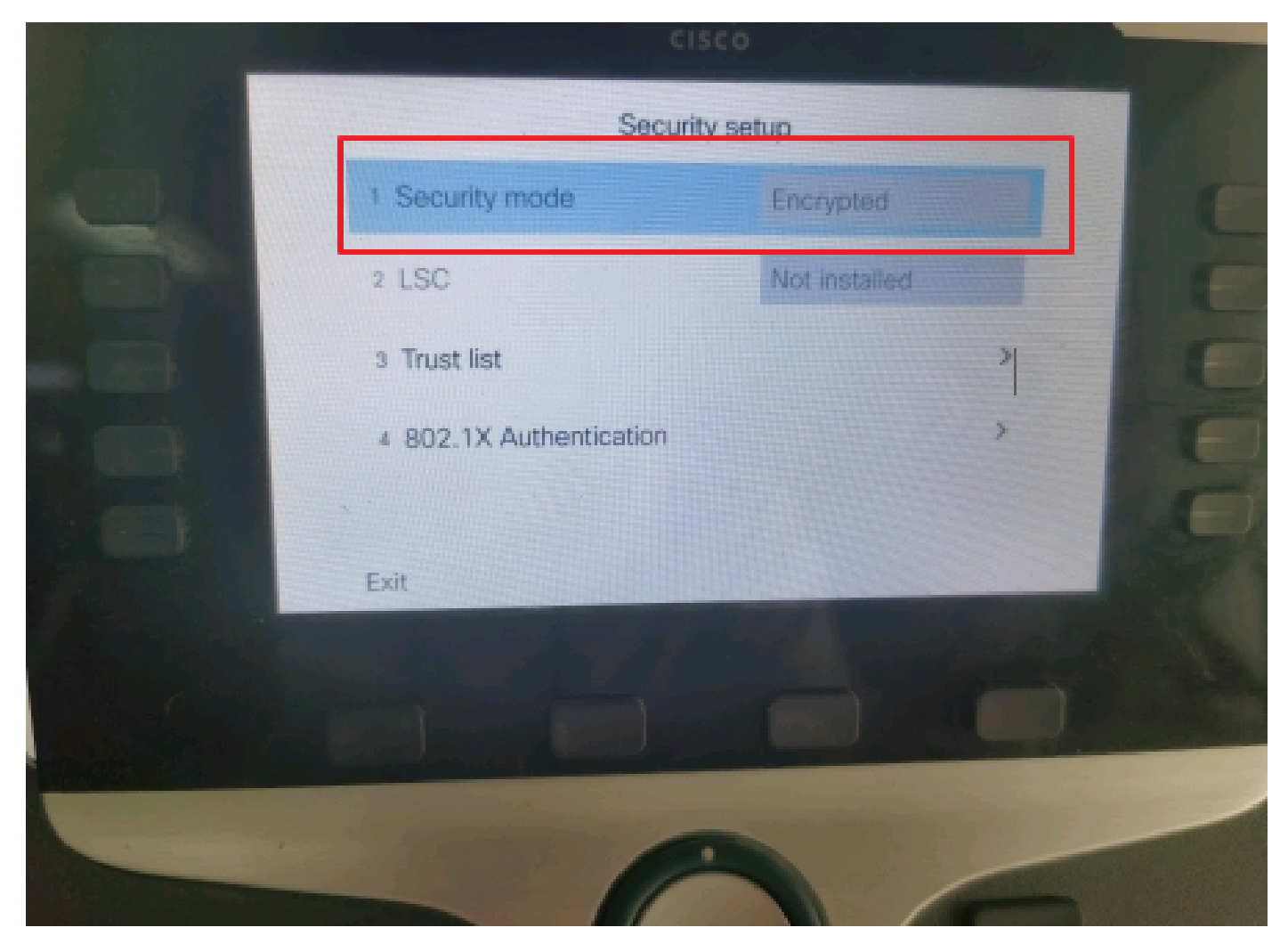

نامألا عضو ريفشت مت

نمآلاا تارمتؤملا رسج" مادختساب طئاسولا دراوم ةعومجم ةمئاق نيوكتب مق .3 ةمەملا" فتاوە ىلإ اەنييعتو IP.

ةرادإ) اهل SecureCFB تنيعو MRG\_SecureCFB طئاسولا دراوم ةعومجم ءاشنإب مق 1. ةوطخلا CM (طئاسولا دراوم ةعومجم < طئاسولا دراوم < Cisco نم ةدحوملا

| System 🔻                           | Call Routing - Me                                                                   | edia Resources 🔻 | Advanced | Features 🔻 | Device - | Application - | User Management 👻 | Bu |
|------------------------------------|-------------------------------------------------------------------------------------|------------------|----------|------------|----------|---------------|-------------------|----|
| Media Resource Group Configuration |                                                                                     |                  |          |            |          |               |                   |    |
| Save                               | X Delete                                                                            | Copy 🕂 Add M     | lew      |            |          |               |                   |    |
| (i) Statu                          | s: Ready                                                                            |                  |          |            |          |               |                   |    |
| Media Res                          | source Group Sta                                                                    | tus              |          |            |          |               |                   |    |
| Media Reso                         | ource Group: Secu                                                                   | reCFB (used by 0 | devices) |            |          |               |                   |    |
| Media Res                          | source Group Inf                                                                    | ormation ——      |          |            |          |               |                   |    |
| Name*                              | MRG_SecureCFB                                                                       | }                |          |            |          |               |                   |    |
| Description                        | ו 🗌                                                                                 |                  |          |            |          |               |                   |    |
| Devices fo                         | or this Group —                                                                     |                  |          |            |          |               |                   |    |
| Available N                        | 1edia Resources**                                                                   | ANN_2            |          |            |          |               | <b>A</b>          |    |
|                                    |                                                                                     | ANN_4            |          |            |          |               |                   |    |
|                                    |                                                                                     | CFB_2            |          |            |          |               |                   |    |
|                                    |                                                                                     | IVR_2            |          |            |          |               | •                 |    |
|                                    |                                                                                     |                  | ** 1     |            |          |               |                   |    |
| Selected M                         | ledia Resources*                                                                    | SecureCFB (CFB   | )        |            |          |               | *                 |    |
|                                    |                                                                                     |                  |          |            |          |               |                   |    |
|                                    |                                                                                     |                  |          |            |          |               |                   |    |
|                                    |                                                                                     |                  |          |            |          |               | *                 |    |
| Use Mu                             | Use Multi-cast for MOH Audio (If at least one multi-cast MOH resource is available) |                  |          |            |          |               |                   |    |

MRG\_SecureCFB طئاسولا دراوم ةعومجم ءاشناٍ

#### تنيعو MRGL\_SecureCFB طئاسولاا دراوم ةعومجم ةمئاق ءاشنإب مق .2 ةوطخلا MRG\_SecureCFB (طئاسولا دراوم ةعومجم ةمئاق < طئاسول دراوم ( Cisco Unified CM ةرادإ) اهل

|             | I OF CISCO OF   | incu communicatio  | IIS SULLIVIIS       |          |               |                   |        |
|-------------|-----------------|--------------------|---------------------|----------|---------------|-------------------|--------|
| System -    | Call Routing 🔻  | Media Resources 👻  | Advanced Features - | Device - | Application - | User Management 🔻 | Bulk A |
| Media Res   | ource Group     | List Configuration | 1                   |          |               |                   |        |
| Save        |                 |                    |                     |          |               |                   |        |
| _ Status —  |                 |                    |                     |          |               |                   |        |
| (i) Statu   | ıs: Ready       |                    |                     |          |               |                   |        |
| ┌ Media Re  | source Group    | List Status        |                     |          |               |                   |        |
| Media Res   | ource Group Lis | t: New             |                     |          |               |                   |        |
| ┌ Media Re  | source Group    | List Information — |                     |          |               |                   |        |
| Name* M     | IRGL_SecureCFE  | 3                  |                     |          |               |                   |        |
| ┌ Media Re  | source Groups   | for this List      |                     |          |               |                   |        |
| Available I | Media Resource  | Groups             |                     |          |               | <b>A</b>          |        |
|             |                 |                    |                     |          |               |                   |        |
|             |                 |                    |                     |          |               | -                 |        |
|             |                 |                    | **                  |          |               |                   |        |
| Selected N  | Iedia Resource  | Groups MRG_Secure  | eCFB                |          |               |                   |        |
|             |                 |                    |                     |          |               | *                 |        |
|             |                 |                    |                     |          |               | - <b>^</b>        |        |
|             |                 |                    |                     |          |               |                   |        |

MRGL\_SecureCFB طئاسولا دراوم ةعومجم ةمئاق ءاشنا

#### تادحو عيمجل طئاسولا دراوم تاعومجم ةمئاقل MRGL\_SecureCFB صيصختب مق .3 ةوطخلا زارط نيزختلا

| CIS    | CO For Cisco Unified CM Administr For Cisco Unified Communications Solutions | ation                                     | Skip to Conte                                            | nt Navigation Lisco Unified CP |  |  |  |  |
|--------|------------------------------------------------------------------------------|-------------------------------------------|----------------------------------------------------------|--------------------------------|--|--|--|--|
| System |                                                                              | atures • Device • Application • User Mana | gement      Bulk Administration      Help                |                                |  |  |  |  |
| Phone  | Phone Configuration Related Links: Back To Find/List                         |                                           |                                                          |                                |  |  |  |  |
| 🔒 s    | ave 🗙 Delete 📋 Copy 🎦 Reset 🧷 Apply                                          | Config 🕂 Add New                          |                                                          |                                |  |  |  |  |
| 7      | Ga Add a new SD                                                              | Device is Active                          |                                                          |                                |  |  |  |  |
| 8      | R Add a new SD                                                               | V Device is trusted                       |                                                          |                                |  |  |  |  |
| °      |                                                                              | MAC Address*                              | A4B439D38E15                                             | (SEPA4B439D38E1                |  |  |  |  |
| 9      | Add a new SD                                                                 | Description                               | SEPA4B439D38E15                                          |                                |  |  |  |  |
| 10     | Carl Add a new SD                                                            | Current On-Premise Onboarding Method is a | set to Autoregistration. Activation Code will only apply | to onboarding via MRA.         |  |  |  |  |
|        | Unassigned Associated Items                                                  | □ Require Activation Code for Onboarding  |                                                          |                                |  |  |  |  |
| 11     | Add a new SD                                                                 | Allow Activation Code via MRA             |                                                          |                                |  |  |  |  |
| 12     | Alerting Calls                                                               | Activation Code MRA Service Domain        | Not Selected                                             | View Details                   |  |  |  |  |
| 13     | All Calls                                                                    | Device Pool*                              | test                                                     | ✓ <u>View Details</u>          |  |  |  |  |
| 14     | Answer Oldest                                                                | Common Device Configuration               | < None >                                                 | View Details                   |  |  |  |  |
| 15     | •771: Add a new BLF Directed Call Park                                       | Phone Button Template*                    | Standard 8865NR SIP                                      | ~                              |  |  |  |  |
|        | פהז-                                                                         | Softkey Template                          | < None >                                                 | ~                              |  |  |  |  |
| 16     | Call Park                                                                    | Common Phone Profile*                     | Standard Common Phone Profile                            | View Details                   |  |  |  |  |
| 17     | Call Pickup                                                                  | Calling Search Space                      | < None >                                                 | ~                              |  |  |  |  |
| 18     | CallBack                                                                     | AAR Calling Search Space                  | < None >                                                 | ~                              |  |  |  |  |
| 19     | Do Not Disturb                                                               | Media Resource Group List                 | MRGL_SecureCFB                                           | <b>v</b>                       |  |  |  |  |
| 20     | Group Call Pickup                                                            | User Hold MOH Audio Source                | < None >                                                 | ×                              |  |  |  |  |
| 21     | Hunt Group Logout                                                            | Network Hold MOH Audio Source             | < None >                                                 | *                              |  |  |  |  |
| 22     | Intercom [1] - Add a new Intercom                                            | Location*                                 | Hub_None                                                 | *                              |  |  |  |  |
| 23     | Malicious Call Identification                                                | AAR Group                                 | < None >                                                 | *                              |  |  |  |  |
| 24     | Mart Ma Cardanaa                                                             | User Locale                               | < None >                                                 | ~                              |  |  |  |  |

طئاسولا دراوم ةعومجم ةمئاق نييعت

### ةحصلا نم ققحتلا

.DN 1003 عم IP 3 فتاه ،DN 1002 عم IP 3 فتاه ،DN 1001 عم IP 1 فتاه .DN 1001

رابتخالا ةوطخ.

- .1002 لاصتالا 1.1001
- 2. 1001 مقرلاا ىلع لاصتالا و Soft حاتفم يفحصلا رمتؤملا 1001.
- .نمآلا صصخملا رمتؤملا كارشإل طيسب حاتفم يفحصلا رمتؤملا 1001 3

ريفشت ىلإ ةراشإلل رمتؤم نامأ زمر Cisco نم (IP) تنرتنإلا لوكوتورب فتاوه ضرعت ةملاكملا.

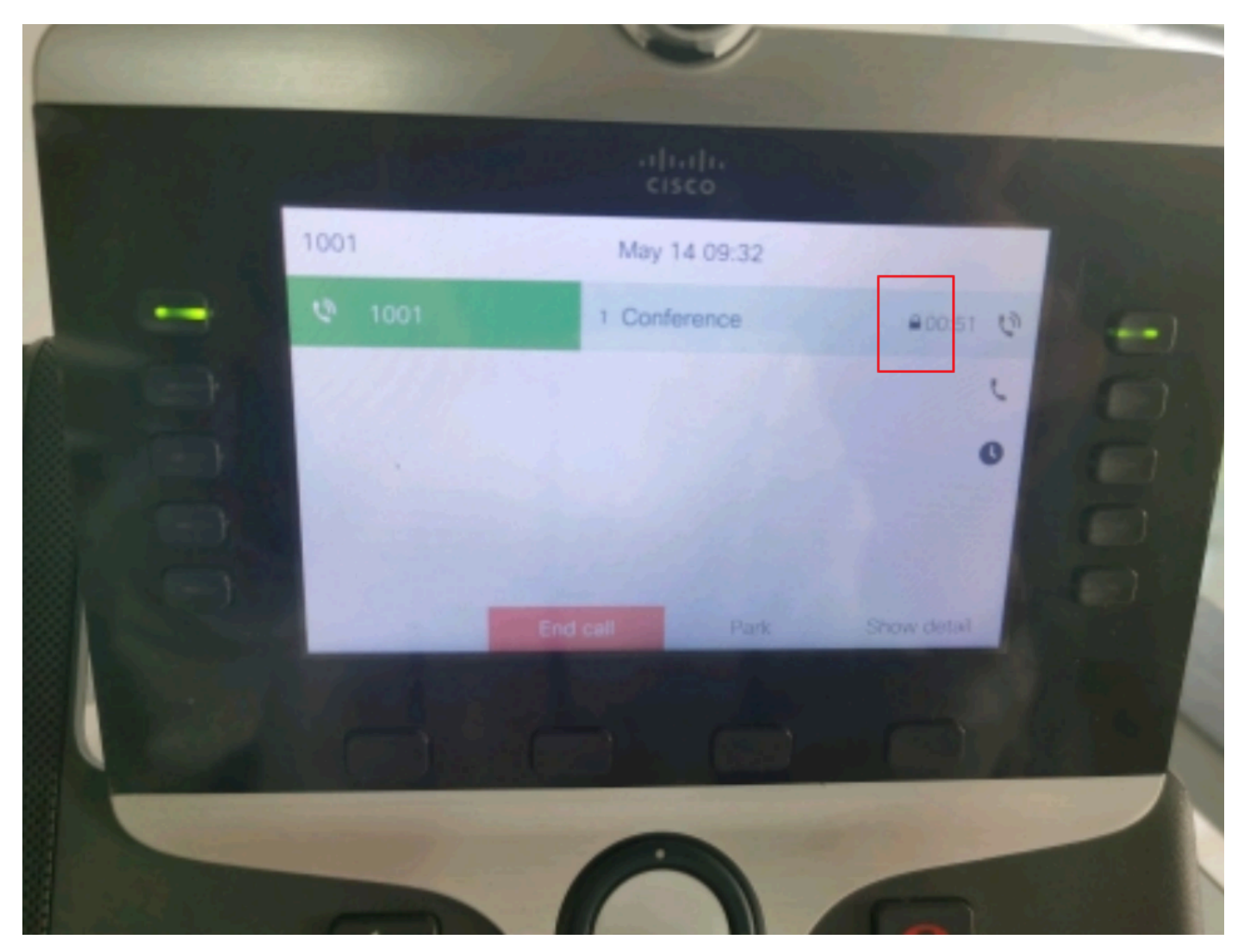

رابتخالا ةملاكم ريفشت مت

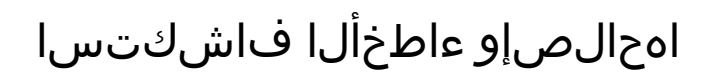

.RTMT ربع ةيلاتان تامولعملا عيمجت

Cisco CallManager (دلجم يوتحيو ،تاملاكملا لوح تامولعم تالجسلا يطعت sdl دلجم يوتحيو ،تاملاكمل CUCM).

نيل حاتفم يفحص رمتؤم 1001 امدنع تلحأ SIP ةلاسر لسري 1001 نأ رەظي ،SDL عبتت نم و 1003 رمتؤملا ىلإ

نم ةدراولا SIP TCP ةلاسر: SIPTcp - wait\_sdlReadRsp | 319 TCP | 318.056 |AppInfo | SIPTcp - wait\_sdlReadRsp تي ا x.x.x.x تياب 2039 عم 7 سرەفلا 1320 ذفنملا ىلع

[587،NET]

SIP:CUCMPUB15 SIP/2.0 ىلإ عجرا

Via: SIP/2.0/TLS x.x.x.x:51320:branch=z9hG4bK4d786568

i "1001" <sip:1001@x.x.x.x>؛tag=a4b439d38e15003872a7c133-28fd5212" :نم

sip:CUCMPUB15> :دىلإ

ةملاكملا فرعم: a4b439d3-8e150010-2f865ab1-7160f679@x.x.x.x

شتنيرج تيقوتب 09:53:17 ويام 14 ،ءاثالثلا :خيراتلا

Seq: 1000 عجرا

Cisco-CP8865NR/14.2.1 :مدختسماا ليكو

x-cisco-remote-response+xml/قيبطتالا :لوبق

60 :ةيحالصلا ةدم ءاەتنا

70 :ەيجوتلل ىصقألا دحلا

ال اصتال ا ةەج: <sip:8a854224-e17e-93da-8e71-6a2796f28fc7@x.x.x.x:51320:transport=tls>؛+u.sip!devicename.ccm.cisco.com="SEPA4B439D38E15"

<sip:1001@x.x.x.x> "1001" :ةطساوب ەيلإ راشملا

cid:3e94126b@x.x.x.x عجار

<3e94126b@x.x.x.x</p>

جامسلا: Ack، Bye، Cancel، Invite، Notify، Options، Reference، Register، Update، Subscribe

1069 :ىوتحملا لوط

x-cisco-remote-request+xml/قيبطتالا :عونالا - ىوتحمالا

بولطم=ةجلاعملا؛لمعلا ةسلج :ىوتحملا بيترت

```
<?xml version="1.0" encoding="UTF-8";>
```

```
<x-cisco-remote-request>
```

- <softkeeventmsg>
  - <softkeyevent>رمتؤم<softkeyevent>
  - <dialogid>
    - <callid>a4b439d3-8e150007-1991b55f-00f9dcf7@x.x.x.x</callid>
  - localtag>a4b439d38e1500333f1eb5d4-68656916</localtag>

```
<remoteTag>171~ca425666-d5e7-42aa-a428-23dde46063a5-17600290</remotetag>
```

- </dialogid>
- linnumber>0</linnumber>
- <participantnum>0</participantnum>
- <ةراشتسالا فرعم>
  - <callid>a4b439d3-8e150008-415a60f5-7c35c82d@x.x.x.x</callid>
  - localtag>a4b439d38e15003562c2c59a-69dbf571</localtag>
- <remoteTag>176~ca425666-d5e7-42aa-a428-23dde46063a5-17600292</remotetag>
- ةراشتسالا/>
- <state>أطخ<state>
- <Joindialogid>
- <callid></callid>
- <localtag></localtag>
- <remotetag></remotetag>
- </joindialogid>
- <eventdata>
- <invocationtype>حيرص<invocationtype>
- </eventData>
- <userData></userData>
- <softkeyid>0</softkeyid>

<applicationId>0</applicationId>

</softkeeventmsg>

</x-cisco-remote-request>

00018751.003 |17:53:18.056 |AppInfo |SIPTcp - SignalCounter = 300

SecureCFB. زاهجلا يل هيجوتلا اريخأو ماقرألا ليلحتب CUCM موقي ،كلذ دعب

00018997.000 |17:53:18.134 |SdlSig |CcRegisterPartyB ltcc\_register\_party\_b |1,100,251,1.33^\*^\* [CDCC(1,100,39,7)] |cc(1,100,38,1) [[R:N-H:0,N:2,L:0,V:0,Z:0,D:0] CI=17600297 CI.branch=0 CSS= AdjunctCSS=0CSS=AarDev=F=FQDN=pi=0si1 CallRef=0 OLC=1 Name=locale: 1 Name: 4 UnicodeName: pi: 0 encode=10 sig-encode10xType=10x0x 0 ConnType=3 XferMode=8 ConnTime=3 nwLoc=0lpAddrMode=0 ipAddrType=0 ipv4=x.x.x:0 area=Default CapCount=6 devType=1 mixerCId=1678218 mediaReg=0 portToPort.loc=0 MOH.MRGLPkid= Moh.userHoldID=0 moh.netHOLDID=0 MOH.supp=1 devName=SECUREFB mobileDevName= origEMCCCallingDevName= mobilePartyNumber=pi=0si1 mobileCallType=0 ctiActive=F ctiFarEndDev=1 ctiCCMId=1devCepn=38281c14-d78f-46d6-8199-F MMUpdateCapMask=0x3e=لاصتال F MMUpdateCapMask=0x3e MMCap=0x1 SipConfig: BFCPAllowed=F IXAllowed=F devCap=0 CryptoCapCount=6 secure=3 loginId= UnicodeName: retriedVideo=FFromTag=ToTag=CallId= UAPortFlag=WantDTMFRecep=1 provOOB 0SUPTP f=1 DTMF Cfg=1 DTMF Pt=() DTMF P= RegMed=1 isPrefAltScript=F cdpnPatternUsage=2 audioPtyId=0NotAppendLineCSS=F وعدى DP= 1=ىمحم BCUpdate=0BearCap.itc=0BearCap.l=0BearCap.itr=0 flushCapIns=0GeolocNull=locNull=Pkid= LocName= deductBW=F fateShareId= VideoTrafficClass=Unspecified BridgeParticipantID callUsr= remoteClusterID=EMCCDevice=F dtmPrimaryCI=0 dtmMediaIFPid=(0.0.0) dtmMcNodeId=0 dtmMTPForDTMFTranslation=Emc=T=QSIGIMER te=F=Eo=0 eoUpdt=1 vCTCUpdt=1 HonorCodec=F HonorUpdt=1 finalCallPartition= cTypeUpdt=0 BibEnabled=0 RecordQSIGAPDUSupported=FFarEndDeviceName=LatentCaps=Null icidVal= icidGenAddr= oio= tioi= ptParams= CAL={v=-1, m=-1, tDev=F, res, devType=Show=F,} nameUpdateFieldFlag=0 :مسا pi=0si1locale: 1] تامولعم يجراخ يميدقت ضرع pi=0si1locale: 1] تامولعم UnicodeName: pi: 0 mIsCallExternal=F ] ControlProcessType=0 controlProcessTypeUpdateFieldFlag=1 origPi=0

### ةلص تاذ تامولعم

- <u>https://www.cisco.com/c/en/us/td/docs/voice\_ip\_comm/cucm/security/15\_0/cucm\_b\_security-guide-release-15.pdf</u>
- <u>Cisco نم تاليزنتلاو ينفلا معدلا</u>

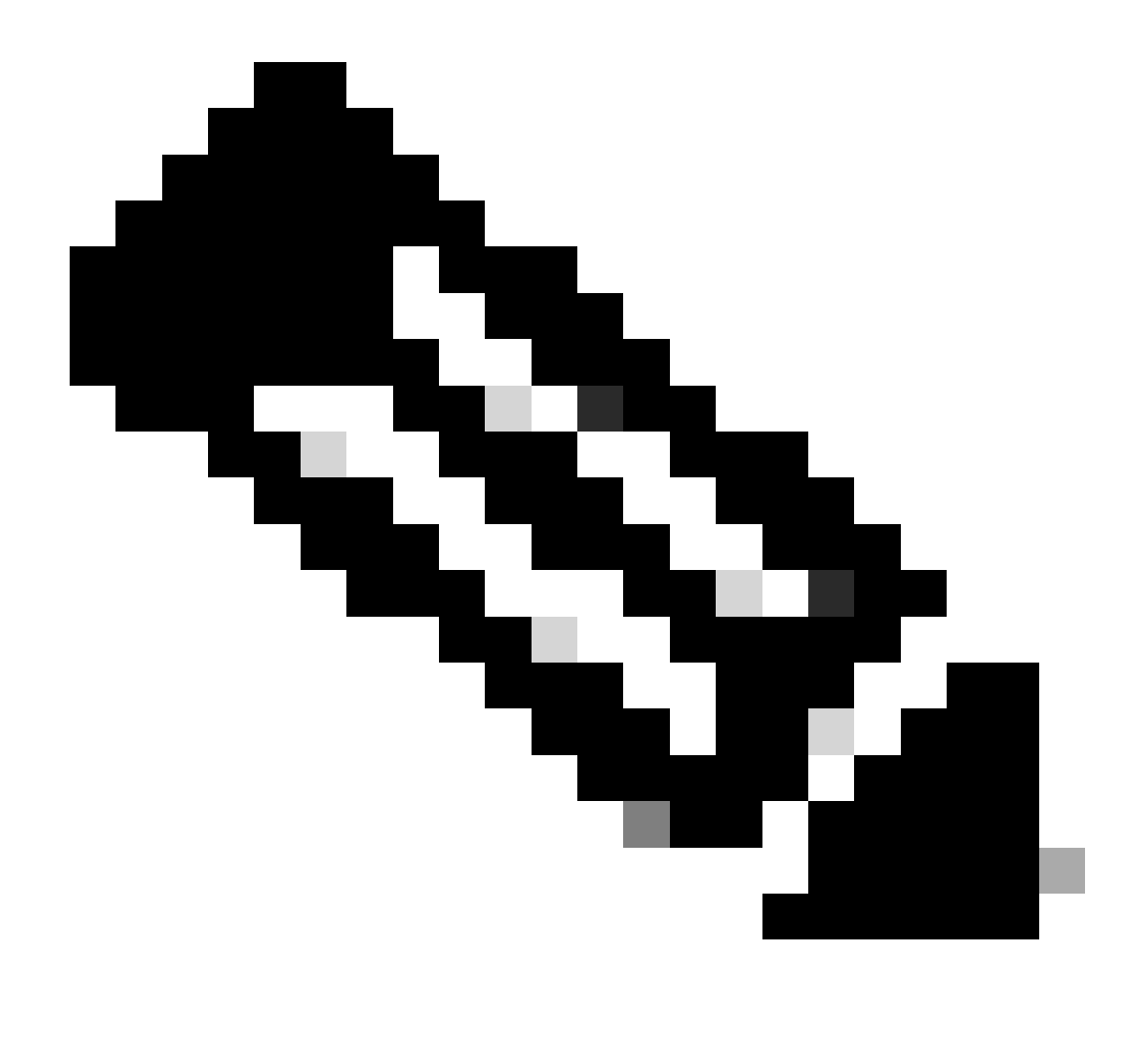

و Gateways Unified Communications و Secure Conference over Trunks معدي :ةظحالم طوطخو (ICTs) ةمظنألاا نيب لاصتال اطوطخ ربع ةنمآلا تارمتؤملا متي يتلا ةرفشملا فتاوهلا نإف ،كلذ عمو ؛MGCP تارابعو H.323 تاباوب/لاصتا متي الو ،1323 و ICT تاملاكمل RTP كلا عجرت مدقألا وأ 8.2 رادصإلا اهليغشت رمتؤملا ةلاح نإف ،SIPtrunk لاصتا طخ كلع رمتؤم لمتشا اذإ .طئاسولا ريفشت SIPtrunk لاصتا طخ تاراشإ لاسرا معدي ال ،كلذ كلا ةفاضإلاب .قنمآ ريغ ةنمآلا

ةمجرتاا مذه لوح

تمجرت Cisco تايان تايانق تال نم قعومجم مادختساب دنتسمل اذه Cisco تمجرت ملاعل العامي عيمج يف نيم دختسمل لمعد يوتحم ميدقت لقيرشبل و امك ققيقد نوكت نل قيل قمجرت لضفاً نأ قظعالم يجرُي .قصاخل امهتغلب Cisco ياخت .فرتحم مجرتم اممدقي يتل القيفارت عال قمجرت اعم ل احل اوه يل إ أم اد عوجرل اب يصوُتو تامجرت الاذة ققد نع اهتي لوئسم Systems الما يا إ أم الا عنه يل الان الانتيام الال الانتيال الانت الما